## TATACARA PERWALIAN

1. Login di web akd.unpas.ac.id dengan akun masing-masing mahasiswa

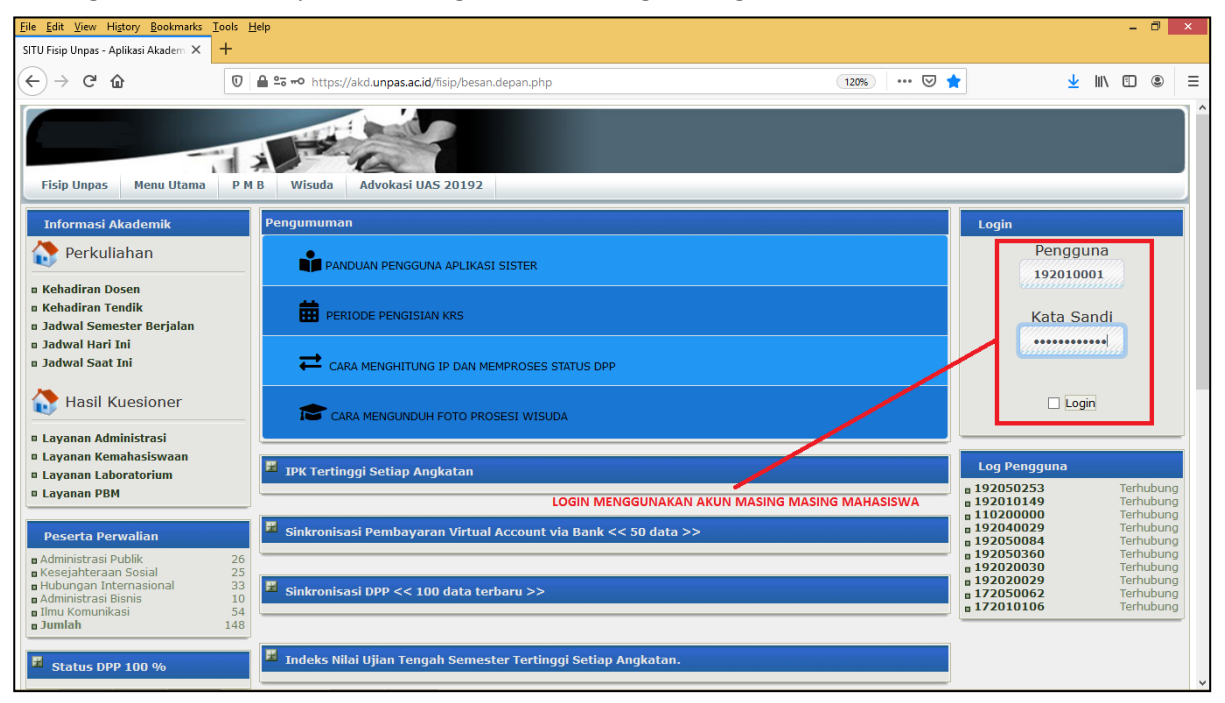

2. Pilih menu Pengisian KRS untuk mengkontrak Matakuliah (Perwalian)

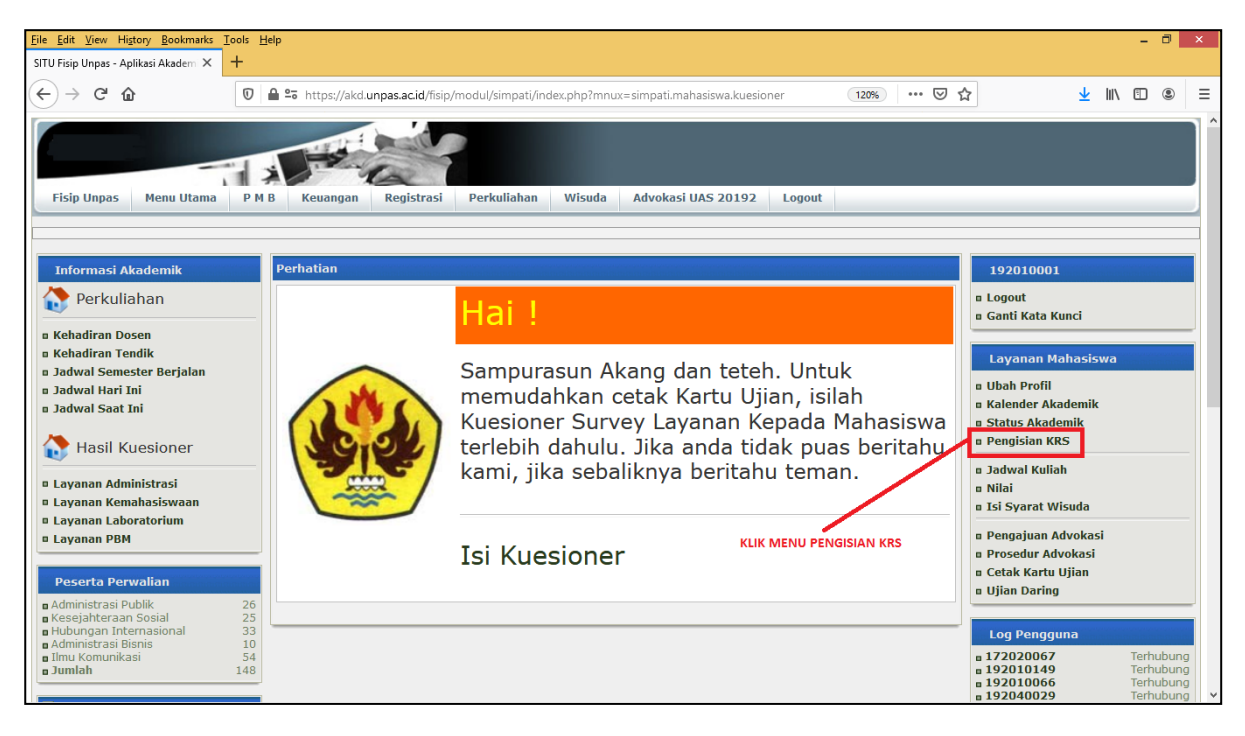

| 3. | Klik Tambah KRS untuk mengontrak Matakuliah | yang akan diambil |
|----|---------------------------------------------|-------------------|
|----|---------------------------------------------|-------------------|

| <u>File Edit View Histo</u>    | ny <u>B</u> ookmarks <u>T</u>         | ools <u>H</u> elp |                            |                 |                            |                            |                            |             |                            | - 8        | ×  |
|--------------------------------|---------------------------------------|-------------------|----------------------------|-----------------|----------------------------|----------------------------|----------------------------|-------------|----------------------------|------------|----|
| SITU Fisip Unpas - Aplik       | kasi Akademi 🗙                        | +                 |                            |                 |                            |                            |                            |             |                            |            |    |
| ← → ⊂ ŵ                        |                                       | 🖸 🔒 🔓 https       | :://akd.unpas.ac.id/fisip  | /modul/simpati/ | /index.php?mnux=regist     | rasi.krs                   | E 120% ···· 🛛              | ) ☆         | <u>↓</u> III\              | •          | ≡  |
| Fisip Unpas                    | Menu Utama                            | P M B Keuai       | ngan Registrasi            | Perkuliahar     | a Wisuda Advo              | ikasi UAS 20192 Logou      | t                          |             |                            |            |    |
| Rencana Studi M<br>UNPAS Tahun | l <mark>ahasiswa</mark><br>Akademik : | 20201 - Semestr   | er Gasal 2020 - 202        | 1               | 1: 192010001 Cari          | Reset                      |                            |             |                            |            |    |
|                                | Mahasiswa                             | NPM               | 192010001                  | Nama            | ARISYAD SIHAB<br>ARSHADAT  | Program                    | Reguler Pagi (REG)         | Prodi       | Administrasi Pu            | ublik (201 | 1) |
| 100                            | Semester                              | Tahun<br>Akademik | 20201 Smt: 3               | Status          | Aktif (A)                  | Total SKS                  | , Max: 24                  | IP 20201    | IPS: 0.00, IPK<br>: 47     | : 3.83, S  | KS |
| Self.                          | Batas                                 | Pengisian<br>KRS  | 18-08-2020 ~<br>05-09-2020 | Ubah<br>KRS     | 18-08-2020 ~<br>05-09-2020 | Pengajuan Cuti &<br>Mundur | 04-06-2020 &<br>04-06-2020 | Perkuliahan | 14-09-2020 ~<br>31-10-2020 |            |    |
|                                | Pilihan                               | K                 | (embali                    | Batas<br>Studi  | Genap 2025/2026            | Pembayaran                 | 04-06-2020 ~<br>04-06-2020 | Dosen Wali  | ENYAMIN                    | I I        |    |
| Tambah KRS                     | KLIK TAMI                             | BAH KRS           |                            |                 |                            |                            | _                          |             |                            |            |    |
|                                |                                       |                   |                            |                 |                            |                            |                            |             |                            |            |    |

4. Ceklis Matakuliah yang akan diambil sesuai tahun akademik yang akan berlangsung dan klik Kontrak Matakuliah, bagi mahaiswa yang masih menyisakan SKS nya dapat mengambil semester atas

| dit   | View     | Hi <u>s</u> tory <u>B</u> ookmar | ks <u>T</u> ools <u>H</u> elp    |             |                |           |          |            |            |         |       |          |           |             |            |
|-------|----------|----------------------------------|----------------------------------|-------------|----------------|-----------|----------|------------|------------|---------|-------|----------|-----------|-------------|------------|
| Fisip | Unpas -  | Aplikasi Akadem                  | × +                              |             |                |           |          |            |            |         |       |          |           |             |            |
| ÷     | G        | ŵ                                | 🛛 🔒 端 https://akd.unpas.ac.id/   | /fisip/modu | ıl/simpati/ind | lex.php?n | nnux=reg | istrasi.kr | s&gos=KrsA | dd      | Ē     | 120%     | ⊠ ☆       |             |            |
| 1     |          | 60218IAN02                       | Pengantar Ilmu Administrasi      | 3           | NA             | 08:00     | 09:59    | 1000       | 0          | 0       | A     | 46.15%   |           |             |            |
|       | rak Ma   | takuliah Reset                   | Batal                            |             |                |           |          |            |            |         |       |          |           |             |            |
|       | er       | nest                             | er 3                             |             |                |           |          |            |            |         |       |          |           |             |            |
|       | Kontrak  | Kode                             | Matakuliah                       | SKS         | Kelas Har      | i Mulai   | Selesai  | Kuota      | Pendaftar  | Peserta | Nilai | Presensi | Prasvarat | Keterangan  | (eterangan |
|       | ~        | 60218IAN03                       | Teori Administrasi Publik        | 3           | NA             | 08:00     | 09:59    | 1000       | 0          | 0       | -     | 0.00%    |           |             |            |
|       | ~        | 60218IAN06                       | Hukum Administrasi Publik        | 3           | NA             | 08:00     | 09:59    | 1000       | 0          | 0       | -     | 0.00%    |           |             |            |
|       | -        | 60218IAN07                       | Kebijakan Publik                 | 3           | NA             | 08:00     | 09:59    | 1000       | 1          | 0       | -     | 0.00%    |           |             |            |
|       | -        | 60218IAN16                       | Manajemen Otonomi Daerah         | 3           | NA             | 08:00     | 09:59    | 1000       | 0          | 0       | -     | 0.00%    |           |             |            |
|       | -        | 60218IAN17                       | Manajemen Pelayanan Publik       | 3           | NA             | 08:00     | 09:59    | 1000       | 0          | 0       | -     | 0.00%    |           |             |            |
|       | ~        | 60218JAN04                       | Perilaku Organisasi              | 3           | NA             | 08:00     | 09:59    | 1000       | 0          | 0       | -     | 0.00%    |           |             |            |
|       | ~        | 60218JAN05                       | Komunikasi Organisasi            | 2           | NA             | 08:00     | 09:59    | 1000       | 0          | 0       | -     | 0.00%    |           |             |            |
|       | ~        | 60218JAN07                       | Manajemen Strategi Sektor Publik | 2           | NA             | 08:00     | 09:59    | 1000       | 1          | 0       | -     | 0.00%    |           |             |            |
|       | rak Ma   | takuliah Poset                   | Batal                            |             |                |           |          |            |            |         |       |          |           |             |            |
|       | -        |                                  |                                  |             |                |           |          |            |            |         |       |          |           |             |            |
| )     | er       | nest                             |                                  | ULIAH       |                |           |          |            |            |         |       |          |           |             |            |
|       | Kontral  | Kode                             | Matakuliah                       | SKS         | Kelas Har      | i Mulai   | Selecci  | Kuota      | Pendaftar  | Pecerta | Nilai | Precensi | Prasvarat | Keterangan  | eterangan  |
|       | <b>v</b> | 60218IAN10                       | Kenemimpinan                     | 3           | NA             | 08:00     | 09.59    | 1000       | 1          | 0       | -     | 0.00%    | Trasyarac | Receivingun | eccrungun  |
|       |          | 60218IAN12                       | Metode Penelitian Sosial         | 2           | NA             | 08:00     | 09:59    | 1000       | 2          | 0       | -     | 0.00%    |           |             |            |
|       |          | 60218IAN14                       | Pengambilan Keputusan            | 2           | NA             | 08:00     | 09:59    | 1000       | 2          | 0       | -     | 0.00%    |           |             |            |
|       |          | 60218IAN20                       | Praktikum Kearsinan              | 1           | NA             | 08:00     | 09:59    | 1000       | 0          | 0       | -     | 0.00%    |           |             |            |
|       |          | 6021910100                       | Administrasi Kearsinan Daerah    | 2           | NA             | 08.00     | 00.50    | 1000       | 1          | 0       |       | 0.00%    |           |             |            |

5. Setelah selesai di kontrak maka akan muncul tampilan Matakuliah yang sudah di kontrak, Untuk mengganti/menghapus matakuliah yang sudah di ambil dapat mengklik tombol hapus seperti pada keterangan gambar di bawah apabila statusnya belum di Validasi oleh Dosen Wali, apabila sudah di Validasi/Diterima silahkan hubungi Admin Akademik, untuk status yang masih DITUNDA setelah di prose Validasi oleh masing-masing Dosen Wali maka akan berubah statusnya menjadi DITERIMA

| - C 6                                                                                                    | •                                                                                                    | 0 🖨 😋 http                                                                                                    | s://akd.unnas.ac.id/fis                                                                                                    | sin/modul/simpati                                                                                                    | /index.nbn?                |                            | E 120% ····                |             | ↓ IN @ @                             |  |  |
|----------------------------------------------------------------------------------------------------|----------------------------------------------------------------------------------------------------|----------------------------------------------------------------------------------------------------|----------------------------------------------------------------------------------------------------|----------------------------------------------------------------------------------------------------|----------------------------|----------------------------|----------------------------|-------------|--------------------------------------|--|--|
|                                                                                                    |                                                                                                    |                                                                                                    |                                                                                                    |                                                                                                    |                            |                            |                            |             | 1 m m m                              |  |  |
|                                                                                                    | Mahasiswa                                                                                                    | NPM                                                                                                    | 192010001                                                                                                    | Nama                                                                                                    | ARISYAD SIHAB<br>ARSHADAT  | Program                    | Reguler Pagi (REG)         | Prodi       | Administrasi Publik (20              |  |  |
| 0                                                                                                    | Semester                                                                                                    | Tahun<br>Akademik                                                                                                    | 20201 Smt: 3                                                                                                    | Status                                                                                                    | Aktif (A)                  | Total SKS                  | 22, Max: 24                | IP 20201    | IPS: 0.00, IPK: 3.83,<br>SKS : 47    |  |  |
| S ST                                                                                                    | Batas                                                                                                    | Pengisian<br>KRS                                                                                                    | 18-08-2020 ~<br>05-09-2020                                                                                                    | Ubah<br>KRS                                                                                                    | 18-08-2020 ~<br>05-09-2020 | Pengajuan Cuti &<br>Mundur | 04-06-2020 &<br>04-06-2020 | Perkuliahan | 14-09-2020 ~<br>31-10-2020           |  |  |
| ~~                                                                                                    | Pilihan                                                                                                    |                                                                                                    | (embali                                                                                                    | Batas<br>Studi                                                                                                    | Genap 2025/2026            | Pembayaran                 | 04-06-2020 ~<br>04-06-2020 | Dosen Wali  | PROF. DR. H. BENYAMI<br>HARITZ, M.S, |  |  |
| ah KRS TO                                                                                                    | OMBOL HAPUS N<br>ana Studi - K                                                                                                    | MATAKULIAH<br>(RS                                                                                                    |                                                                                                    | ST                                                                                                    | TATUS PERWALIAN            |                            |                            |             |                                      |  |  |
| tar Renc                                                                                                    | OMBOL HAPUS N<br>ana tudi - k<br>Matakuliah                                                                                                    | MATAKULIAH<br>(RS                                                                                                    | Status K                                                                                                    | S<br>Kelas Nilai SKS                                                                                                    | TATUS PERWALIAN            |                            |                            |             |                                      |  |  |
| ih KRS TO<br>tar Renc<br>Kode M                                                                                                    | OMBOL HAPUS N<br>Cana Studi - k<br>Matakuliah<br>1903 Teori Admi                                                                                                    | AATAKULIAH<br>(RS<br>nistrasi Publik                                                                                                    | Status K                                                                                                    | S<br>(elas Nilai SKS                                                                                                    | TATUS PERWALIAN            |                            |                            |             |                                      |  |  |
| ih KRS TO<br>tar Rence<br>Kode M<br>602181/<br>602181/                                                                                                    | OMBOL HAPUS N<br>ana Studi - k<br>Matakuliah<br>1N03 Teori Admi                                                                                                    | VATAKULIAH<br>(RS<br>nistrasi Publik<br>ninistrasi Publik                                                                                 | Status K<br>DITUNDA<br>DITUNDA                                                                                                    | S'<br>Kelas Nilai SKS<br>- 3<br>- 3                                                                                                    | TATUS PERWALIAN            |                            |                            |             |                                      |  |  |
| ah KRS To<br>tar Renc<br>Kode M<br>6021814<br>6021814<br>6021814                                                                                                    | OMBOL HAPUS N<br>ana atudi - k<br>Matakuliah<br>NN03 Teori Admi<br>NN06 Hukum Adri<br>NN07 Kebijakan                                                                 | VATAKULIAH<br>KRS<br>nistrasi Publik<br>ninistrasi Publik<br>Publik                                                                       | Status K<br>DITUNDA<br>DITUNDA<br>DITUNDA                                                                                                    | S <sup>r</sup><br>Kelas Nilai SKS<br>- 3<br>- 3<br>- 3                                                                                                    | TATUS PERWALIAN            |                            |                            |             |                                      |  |  |
| ah KRS TO<br>tar Renc<br>Kode M<br>6021814<br>6021814<br>6021814<br>6021814                                                                                                    | Matakuliah<br>Matakuliah<br>Mod Hukum Adri<br>NOG Hukum Adri<br>NOG Kebijakan<br>NIG Manajemer                                                                       | MATAKULIAH<br>KRS<br>nistrasi Publik<br>ministrasi Publik<br>Publik<br>n Otonomi Daerah                                                   | Status K<br>DITUNDA<br>DITUNDA<br>DITUNDA<br>DITUNDA                                                                                                    | S'<br>Kelas Nilai SKS<br>- 3<br>- 3<br>- 3<br>- 3                                                                                                    | TATUS PERWALIAN            |                            |                            |             |                                      |  |  |
| ah KRS Tro<br>tar Renc<br>Kode M<br>602181/<br>602181/<br>602181/<br>602181/<br>602181/<br>602181/                                                                                                    | OMBOL HAPUS N<br>Matakuliah<br>N03 Teori Admi<br>N06 Hukum Adri<br>N07 Kebijakan<br>N116 Manajemer<br>N17 Manajemer                                                  | VATAKULIAH<br>(RS<br>nistrasi Publik<br>ministrasi Publik<br>Publik<br>1 Otonomi Daerah<br>1 Pelayanan Publi                              | Status F<br>DITUNDA<br>DITUNDA<br>DITUNDA<br>DITUNDA<br>C DITUNDA                                                                                                    | Kelas         Nilai         SKS           -         3         -         3           -         3         -         3           -         3         -         3           -         3         -         3           -         3         -         3           -         3         -         3           -         3         -         3                           | TATUS PERWALIAN            |                            |                            |             |                                      |  |  |
| krss         T           tar         Renormalization           Kode         M           602181/         602181/           602181/         602181/           602181/         602181/           602181/         602181/           602181/         602181/           602181/         602181/                                                                                                    | OMBOL HAPUS N<br>Matakuliah<br>N03 Teori Admi<br>N06 Hukum Adri<br>N07 Kebijakan<br>N16 Manajemer<br>N17 Manajemer<br>N10 Perilaku Or                                | VIATAKULIAH<br>(RS<br>nistrasi Publik<br>ministrasi Publik<br>Publik<br>9 Otonomi Daerah<br>9 Pelayanan Publi<br>ganisasi                 | Status P<br>DITUNDA<br>DITUNDA<br>DITUNDA<br>DITUNDA<br>C DITUNDA<br>DITUNDA                                                                                                    | S<br>Kelas Nilai SKS<br>- 3<br>- 3<br>- 3<br>- 3<br>- 3<br>- 3<br>- 3<br>- 3                                                                                                    | TATUS PERWALIAN            |                            |                            |             |                                      |  |  |
| Ah KRS         T(           tar Renc         Kode M           602181/         602181/           602181/         602181/           602181/         602181/           602181/         602181/           602181/         602181/           602181/         602181/           602181/         602181/           602181/         602181/                                                                  | ombol HAPUS N<br>iana tudi - k<br>Matakuliai<br>N00 Teori Admi<br>N00 Kebijakan<br>N10 Manajemen<br>N11 Manajemen<br>N12 Manajemen<br>N12 Manajemen<br>N13 Komunikas | VIATAKULIAH<br>(RS<br>nistrasi Publik<br>ministrasi Publik<br>Publik<br>n Otonomi Daerah<br>3 Pelayanan Publi<br>ganisasi<br>1 Organisasi | Status P<br>DITUNDA D<br>DITUNDA D<br>DITUNDA D<br>DITUNDA C<br>DITUNDA D<br>DITUNDA D                                                                                                    | Kelas         Nilai         SKS           -         -         3           -         -         3           -         3         3           -         3         3           -         3         3           -         3         3           -         3         3           -         3         3           -         3         3           -         3         3 | TATUS PERWALIAN            |                            |                            |             |                                      |  |  |
| KRS         T(           tar Renct         Kode M           Kode M         602181/           602181/         602181/           602181/         602181/           602181/         602181/           602181/         602181/           602181/         602181/           602181/         602181/           602181/         602181/           602181/         602181/           602181/         602181/ | ombol HAPUS N<br>rana tudi - I<br>Matakulai<br>N03 Teori Admi<br>N06 Hukum Ad<br>N07 Kebijakan<br>N10 Manajemen<br>N11 Manajemen<br>N10 Penlaku Or<br>N05 Komunikas  | VIATAKULIAH<br>KRS<br>nistrasi Publik<br>ministrasi Publik<br>Publik<br>n Otonomi Daerah<br>n Pelayanan Publi<br>ganisasi<br>i Organisasi | Status     P       DITUNDA     DITUNDA       DITUNDA     DITUNDA       DITUNDA     DITUNDA       DITUNDA     DITUNDA       DITUNDA     DITUNDA       DITUNDA     DITUNDA       DITUNDA     DITUNDA       DITUNDA     DITUNDA       DITUNDA     DITUNDA       DITUNDA     DITUNDA       DITUNDA     DITUNDA | Kelas         Nilai         SKS           -         -         3           -         -         3           -         3         3           -         3         3           -         3         3           -         3         3           -         3         3           -         3         3           -         2         2                                 | TATUS PERWALIAN            |                            |                            |             |                                      |  |  |

6. Untuk mahasiswa yang status nya masih mengalami kendala seperti gambar di bawah dikarenakan pembayaran administrasi nya belum diselesaikan, namun apabila mahasiswa sudah membayar kewajibannya namun masih belum bisa mengakses, bisa memproses dpp nya

| <u>File Edit View History B</u> ookmarks | Iools Help                                                                                                    | × |
|------------------------------------------|----------------------------------------------------------------------------------------------------|---|
| SITU Fisip Unpas - Aplikasi Akadem 🗙     | +                                                                                                    |   |
| (←) → (⊂) <sup>(</sup> <sup>(</sup> )    | 🛛 🖾 😂 https://akd.unpas.acid/fisip/modul/simpati/index.php?mnux=registrasi.krs 🗄 🖅 🏷 💆 🖳 🕲                                                                                                    | ≡ |
| Fisip Unpas Menu Utama                   | a P M B Keuangan Registrasi Perkuliahan Wisuda Advokasi UAS 20192 Logout                                                                                                    | Î |
| Rencana Studi Mahasiswa                  |                                                                                                    |   |
| UNPAS Tahun Akademik :                   | 20201 - Semester Gasal 2020 - 2021 V NPM : 192010005 Cari Reset                                                                                                    |   |
|                                          | Mahasiswa Tidak Terdaftar                                                                                                    |   |
|                                          | Ada empat kemungkinan kesalahan:                                                                                                    |   |
|                                          | <ol> <li>Fakultas/Prodi belum mengaktifkan tahun akademik: 20201.</li> <li>Mahasiswa LEVA YUTITA (192010005) tidak terdaftar untuk<br/>sesi/semester 20201.</li> <li>Status Mahasiswa LEVA YUTITA (192010005) untuk<br/>sesi/semester 20201 belum diaktifkan.</li> <li>Mahasiswa LEVA YUTITA (192010005) dalam status 0 SKS<br/>untuk sesi/semester 20201</li> </ol> |   |

7. Untuk memproses DPP, pada menu utama, Mahasiswa bisa masuk ke menu status akademik mahasiswa

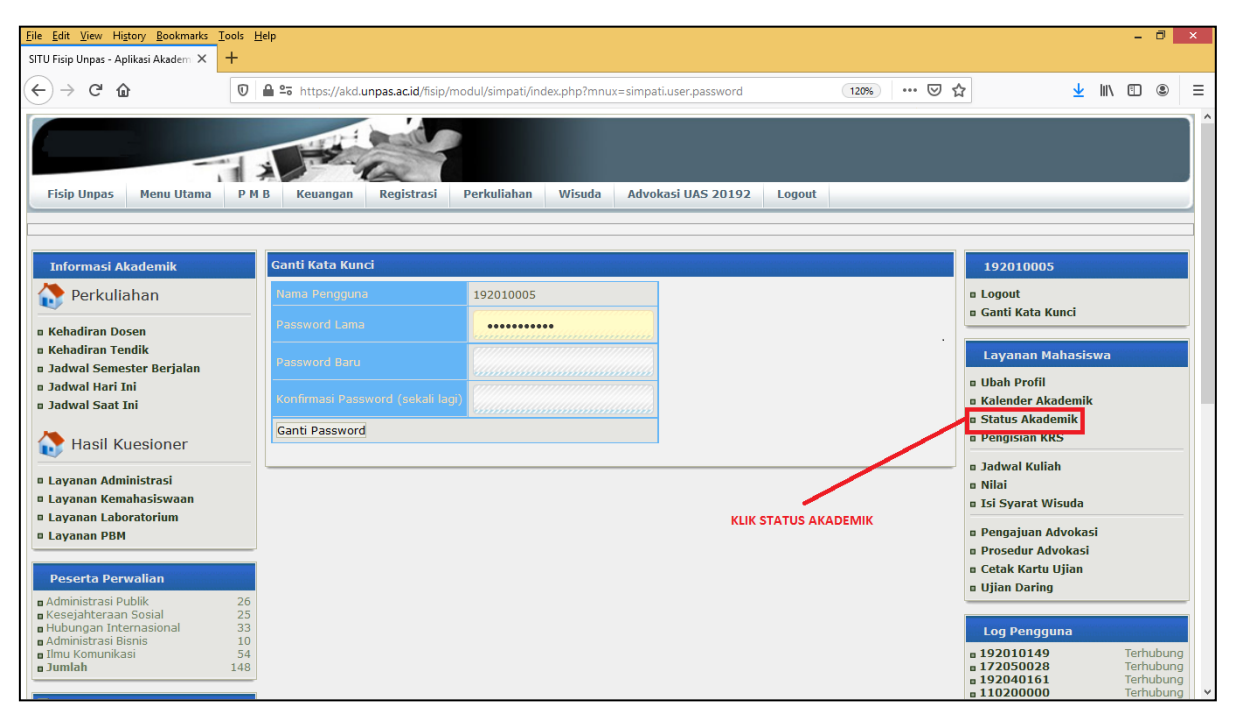

8. Untuk status akademik yang masih berwarna merah harus di proses DPP nya dengan mengklik PROSES DPP seperti gambar di bawah, bagi mahasiswa yang IPK nya belum terupdate pada saat Pengisian KRS bisa mengklik HITUNG IPK, setelah klik proses DPP akan ada jeda waktu untuk bisa mengaktifkan kembali status akademiknya, Maksimal 1 Jam

| <u>F</u> ile <u>E</u> | dit <u>V</u> iew Hi                                                                                                    | <u>s</u> tory <u>B</u> ookm | arks <u>T</u> ools <u>H</u> e | elp           |             |              |           |                |         |              |         |      |       |       |          |       |      |        |          |      |                                                                                                    |      | - | ٥ | × |
|-----------------------|----------------------------------------------------------------------------------------------------|-----------------------------|-------------------------------|---------------|-------------|--------------|-----------|----------------|---------|--------------|---------|------|-------|-------|----------|-------|------|--------|----------|------|----------------------------------------------------------------------------------------------------|------|---|---|---|
| SITU F                | sip Unpas - Ap                                                                                                    | olikasi Akadem              | × +                           |               |             |              |           |                |         |              |         |      |       |       |          |       |      |        |          |      |                                                                                                    |      |   |   |   |
| €                     | → C' 6                                                                                                    | }                           | 0                             | nttps://      | ip/moo      | dul/simpati/ | índex.pl  | hp?mnux=ma     | ister.m | ahasisv      | va.stat | JS   | Ē     | 120%  |          | (     | ≥ ť  | 7      | <b>⊥</b> | lii\ | •                                                                                                    | ۲    | Ξ |   |   |
| Fi                    | Fisip Unpas         Menu Utama         P M B         Keuangan         Registrasi         Perkuliahan         Wisuda         Advokasi UAS 20192         Logout |                             |                               |               |             |              |           |                |         |              |         |      |       |       |          |       |      |        |          |      |                                                                                                    |      |   |   |   |
|                       |                                                                                                    | . Alu- d1                   |                               |               |             |              |           |                |         |              |         |      |       |       |          |       |      |        |          |      |                                                                                                    |      |   |   |   |
| Riwa                  | iyat Statu                                                                                                    | » Акайетті                  | K Manasiswa                   |               | avanta avan | na mana      |           | านสาราสาราสารา |         |              |         |      |       |       |          |       |      |        |          |      | e da anticia de la composición de la composición de la composición de la composición de la composición de la co<br>Composición de la composición de la composición de la composición de la composición de la composición de la comp | aaaa |   |   |   |
| Da                    | ta Mahasi                                                                                                    | swa                         |                               |               |             |              |           |                |         |              |         |      |       |       |          |       |      |        |          |      |                                                                                                    |      |   |   |   |
| NPM                   | 1                                                                                                    |                             | 192010005                     | Nam           | а           | LEVA         | YUTI      |                |         |              |         |      |       |       |          |       |      |        |          |      |                                                                                                    |      |   |   |   |
| Pro                   | gram                                                                                                    |                             | Reguler Pag                   | i (REG) Prog  | ram Stud    | Admir        | histras   | i Publik (2    | 01)     |              |         |      | 51    | C.    |          |       |      |        |          |      |                                                                                                    |      |   |   |   |
| Ma                    | ster Biaya 8                                                                                                    | Potongan                    | Tahun 2019                    | Gasal Dos     | en Wali     | PROF         | DR. H     | H. BENYAM      | IN HAR  | ITZ, M.S, (D | KF034   |      |       | J     |          |       |      |        |          |      |                                                                                                    |      |   |   |   |
| Sta                   | tus Mahas                                                                                                    | iswa Saat                   | Ini Non-Ak                    | ctif          |             |              |           |                |         |              |         |      |       |       |          |       |      |        |          |      |                                                                                                    |      |   |   |   |
| Р                     | embayara                                                                                                    | n Dana Lal                  | <b>b</b> 3,940,0              | 000 / 3,940,0 | 00 = 100    | .00 %        |           |                |         |              |         |      |       | PROSE | S DPP DA | N IPK | (    |        |          |      |                                                                                                    |      |   |   |   |
|                       | Pembaya                                                                                                    | ran SKPI                    | 950                           | 0,000 / 950,0 | 00 = 100    | .00 %        |           |                |         |              |         |      |       |       |          |       |      |        |          |      |                                                                                                    |      |   |   |   |
| #                     | Semester                                                                                                    | Status                      |                               | DPP           |             |              |           |                | SKS     |              | In      | deks | Prest | asi   |          | A     | si   |        |          |      |                                                                                                    |      |   |   |   |
| 1                     | 20201                                                                                                    | Non-Aktif                   | Kewajiban                     | Bayar         | Status      | 0 SKS        | Max<br>24 | Kontrak        | Lulus   | Kumulatif    | 10.00   |      | 1PS   | 1PK   | Proses D | DD    | Lite | na Ti  |          |      |                                                                                                    |      |   |   |   |
| 2.                    | 20193                                                                                                    | Aktif                       | 15,000,000                    | 15.000.000    | LUNAS       | 0 %          | 24        | 0              | 0       | 47           | 0.00    | 0.00 | 0.00  | 3.66  | Proses D | PP    | Hitu | ing Ir | к        |      |                                                                                                    |      |   |   |   |
| 3.                    | 20192                                                                                                    | Aktif                       | 15,000,000                    | 15,000,000    | LUNAS       | 0 %          | 24        | 24             | 24      | 47           | 3.65    | 3.74 | 3.58  | 3.66  | Proses D | PP    | Hitu | ing IF | ж        |      |                                                                                                    |      |   |   |   |
| 4.                    | 20191                                                                                                    | Aktif                       | 15,000,000                    | 15,000,000    | LUNAS       | -            | 24        | 23             | 23      | 23           | 3.59    | 3.65 | 3.74  | 3.74  | Proses D | рр    | Hitu | ing IF | ж        |      |                                                                                                    |      |   |   |   |
|                       |                                                                                                    |                             |                               |               |             |              |           |                |         |              |         |      |       |       |          |       |      |        |          |      |                                                                                                    |      |   |   |   |
| _                     |                                                                                                    |                             |                               |               |             |              |           |                |         |              |         |      |       |       |          |       |      |        |          |      |                                                                                                    |      |   |   | _ |